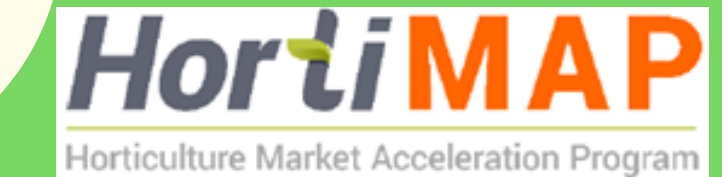

# PESTICIDE SELECTION TOOL user manual

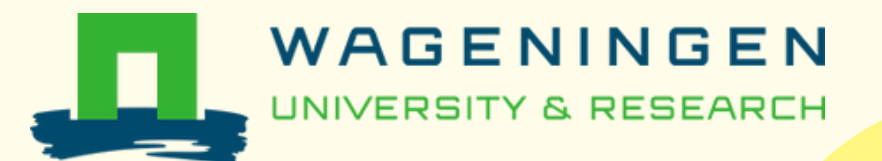

### INTRODUCTION

In vegetable production, pests and diseases can lead to significant yield and income losses. To mitigate these losses Integrated Pest Management (IPM) strategies should be applied, focusing first and foremost on prevention and monitoring.

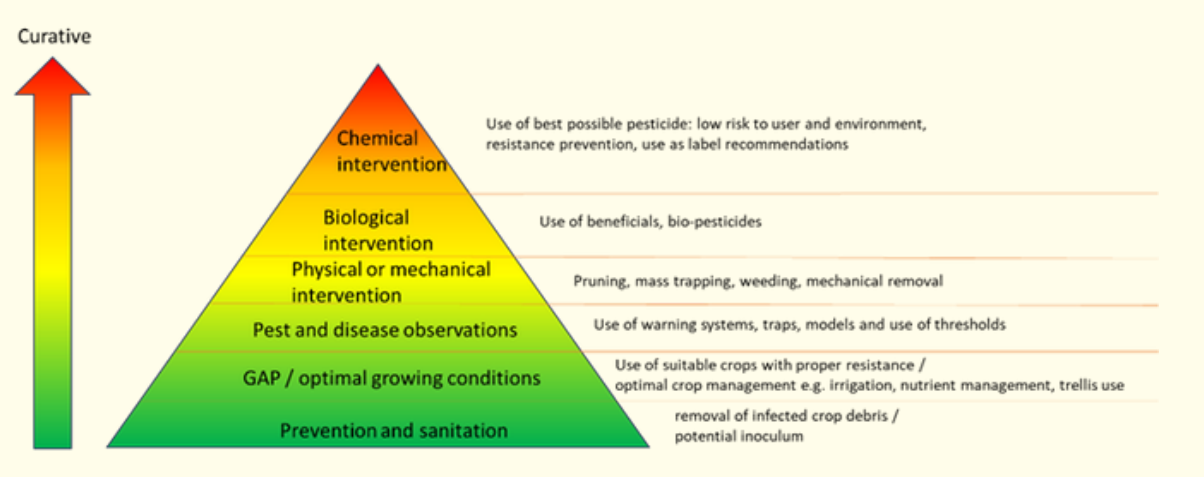

#### Preventive

Farmers can reduce the risk of pests and disease infestations by selecting pathogen-free fields, choosing crops that are less susceptible to prevalent pests and diseases, and opting for crop varieties with resistance or tolerance to pests and diseases. In addition to these preventive measures, proper sanitation practices are crucial. This includes removing infested crop debris, timely removing harvested crops that could infest subsequent crops, and practicing sound crop management. Continuous crop monitoring is also essential for early detection of the presence of pests and diseases. When action is required (when a threshold level is reached), non-chemical methods should be prioritized. Chemical pesticides should only be considered as a last resort.

IPM allows for the use of chemical pesticides, however this should be managed judiciously and responsibly. Preferably low risk products should be considered. Besides, it is important to apply the correct pesticide for a specific pest or disease identified, handle pesticides with care for health and environment, and manage pesticide resistance by rotating pesticides and applying the prescribed doses following the product label specifications.

## **PESTICIDE SELECTION TOOL**

The Pesticide Selection Tool (PST) is an application designed to support users in identifying and selecting appropriate products as a last resort for pest and disease control, following Integrated Pest Management (IPM) principles.

The Open as App platform (free and open access) was chosen as the application to run the PST. This platform is easy to use and maintain by the owner, as the programming and design of the application with Open as App is Microsoft<sup>®</sup> Excel<sup>®</sup>-based and can be kept in-house, without the involvement of an application developer. The tool is available in both smartphone and web-based versions.

The Open as App application can be downloaded on the Google Play store or Apple App store, however the PST can only be installed using the QR code or the link below:

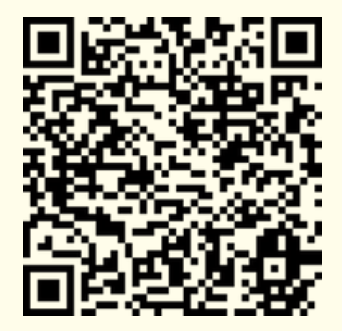

h<u>ttps://oaa.app.link/launch-app-be1b2296-</u> c9c7-4625-a918-c91c9dce5ea5

After accessing the link, the tool will automatically download and install on your device.

Once installed, the smartphone application can be used offline, while the web version requires internet connectivity.

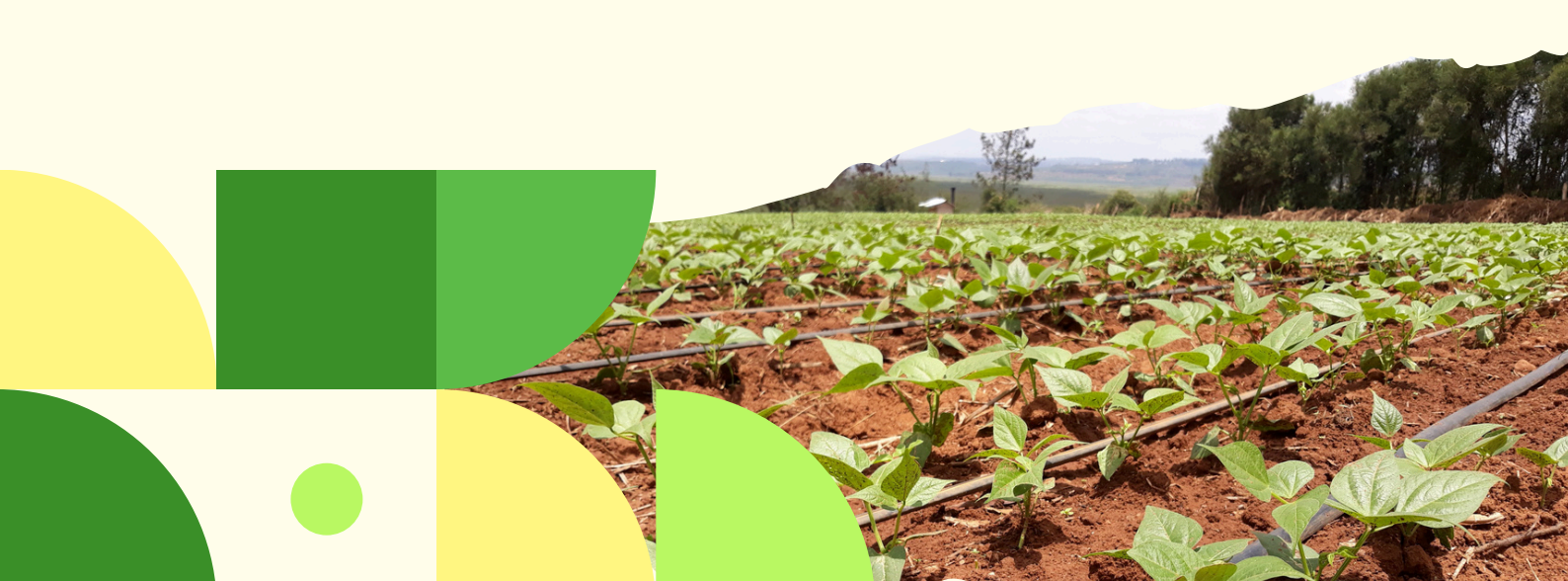

### **INTENDED USE & USERS**

The Pesticide Selection Tool has been developed to assist users to select appropriate pesticides from all registered and authorized pesticides in Uganda, to control a specific pest or disease, while providing additional information and selection options on product name, mode of action, toxicity and harmful side effects. The PST aims to support more informed decision-making on pest and disease control.

The tool is not developed as an identification tool and therefore the tool can only be used once the pest or disease has been properly identified.

The tool is primarily developed for use by public and private extension service providers. Additionally, farmers with sufficient agronomic knowledge and literacy may also benefit from using it. To effectively use the tool, users should have knowledge, expertise and understanding in the following areas:

- Integrated Pest Management (IPM), to assess whether pesticide application is truly necessary for controlling pests and diseases;
- Accurate identification of pest and disease symptoms, to input the search criteria for pesticide selection;
- Pesticide toxicity and its classification according WHO standards, to understand the related health risks of pesticide use, and how to protect oneself (with PPEs) against these risks;
- Environmental risks of using pesticides, to understand the related environmental risks and impact of pesticide use and disposal, and how to handle pesticides judiciously;
- Pesticide resistance, to be aware of the resistance effect of overuse and repeated applications of the same pesticide, and how applying different Mode of Action groups of a pesticide can help prevent resistance;
- Interpretation of information and symbols on the label of the pesticide product, to be able to review and verify the generated advice against the actual label instructions;
- Digital tools, to be able to use and operate the PST on a smartphone, tablet or desk/laptop computer.

## DATABASE OF THE TOOL

The supporting database of the tool (in excel format) contains information of all insecticides and fungicides registered for agricultural purposes in Uganda, and is based on the official publication from MAAIF (Register of agricultural chemicals registered under section 4 of the agricultural chemicals (control) act, 2006 as of 16 December 2022) (ref 1). The following information is included:

- Registration date
- Date of expiry
- Registration number
- Active ingredient
- Concentration
- Trade/commercial name
- Name of registrant
- Local agent / distributor

Formulation

In addition, the following information has been added to the database and tool (external sources):

- Mode of action (ref 2,3)
- WHO hazard class (lb, II, III, U), calculated based on active ingredient and concentration of active ingredient in the formulated product (ref 4)
- Pollinator toxicity (high, medium, low, none) (ref 5)
- Highly Hazardous Pesticide rating, based on PAN ratings for class
  1, 2 and 4, excluding class 3 (environmental risks) (ref 6)
- Pesticide efficacy for control of pest and disease groups (ref 7,8)

#### **References:**

- 1) https://www.agriculture.go.ug/wp-content/uploads/2023/01/Chemical-Register-Dec-2022.pdf
- 2) <u>https://www.frac.info</u>
- 3) https://irac-online.org
- 4) https://www.who.int/publications/i/item/9789240005662
- 5) <u>https://www.ncagr.gov (traffic light pesticide toxicity to bees)</u>
- 6) https://www.pan-uk.org/site/wp-content/uploads/PAN-HHP-List-2021.pdf
- 7) <u>https://sitem.herts.ac.uk/aeru/ppdb/en</u>
- 8) <u>https://www.bcpc.org</u>

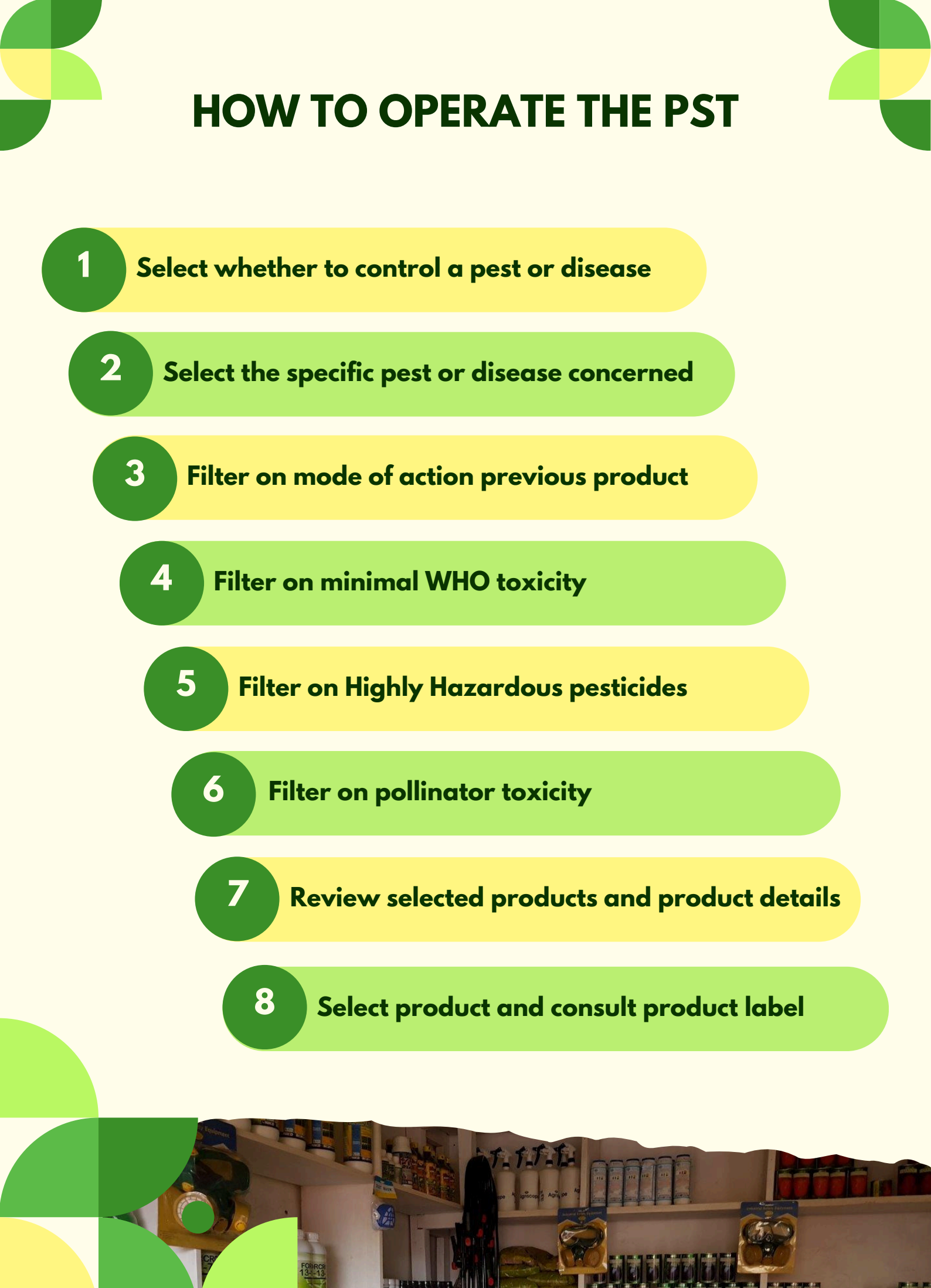

# SELECT WHETHER TO CONTROL A PEST OR DISEASE

1

When the PST is launched, an input screen will appear, allowing the user to select the pest or disease they wish to generate a selection of suitable pesticides for.

Accurate identification of the pest or disease in the field is essential before using the tool to generate appropriate pesticide options.

First the selection needs to be made whether a pest or disease is concerned.

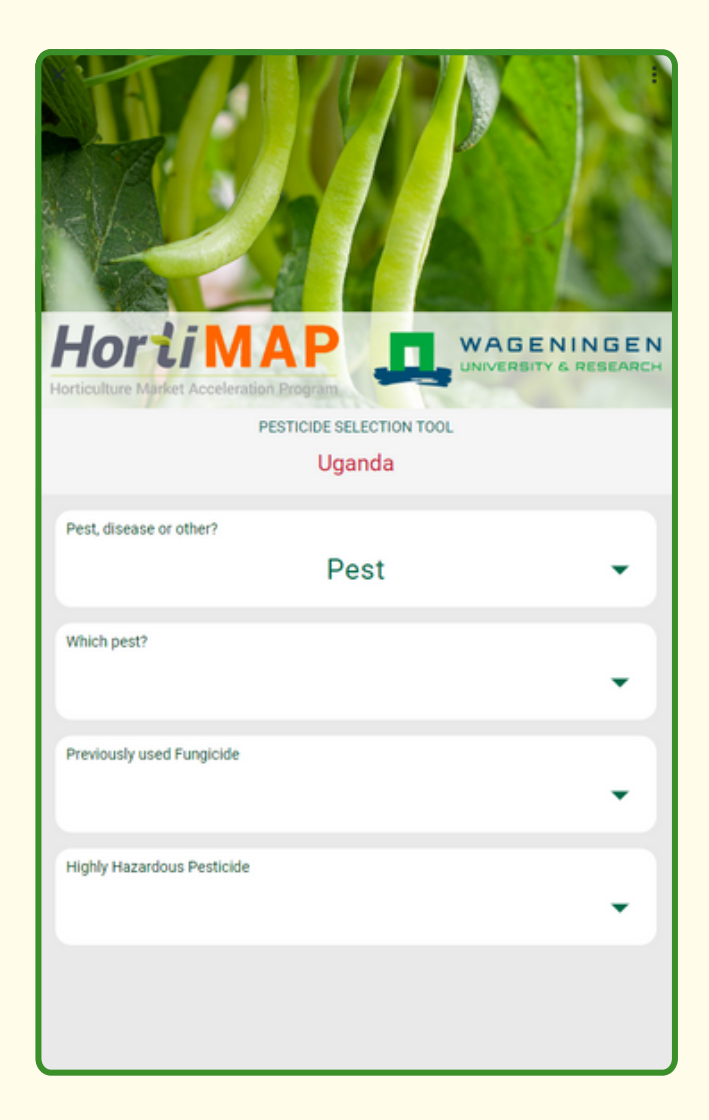

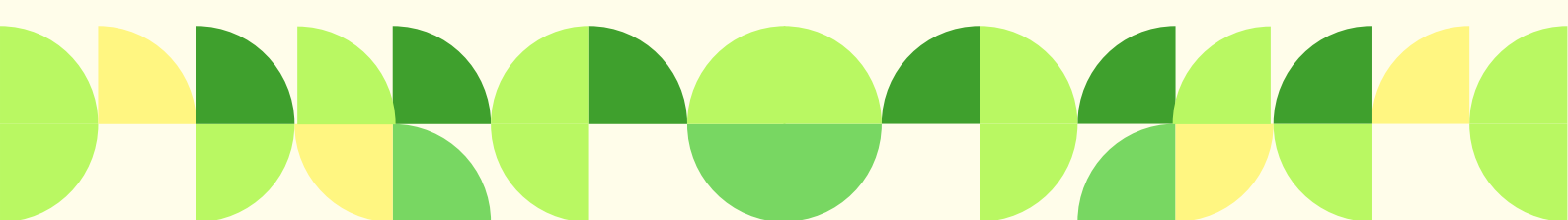

# 2 SELECT THE SPECIFIC PEST OR DISEASE CONCERNED

Next, choose the specific pest or disease wished to control from the drop-down menu.

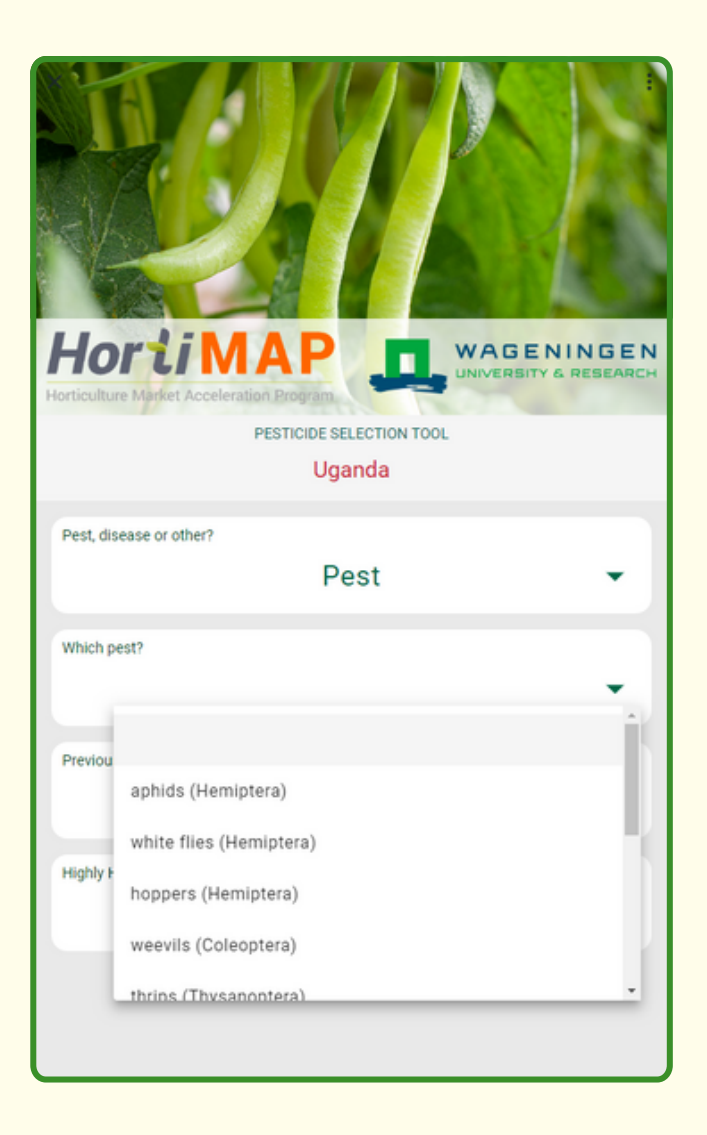

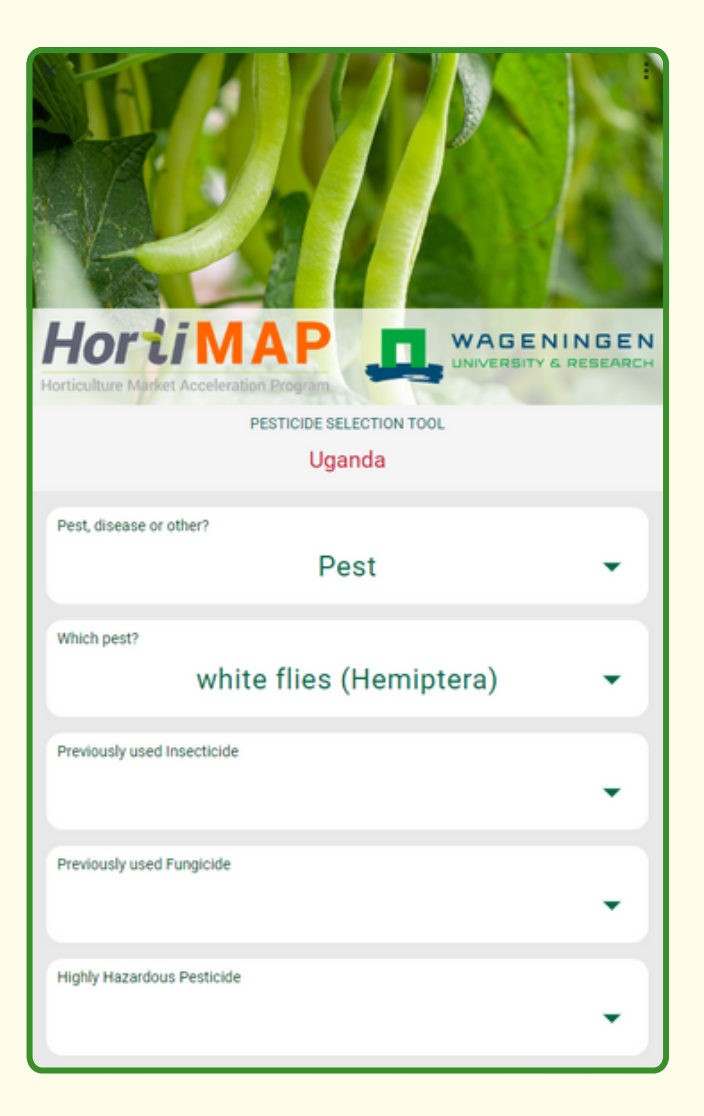

# SELECT THE SPECIFIC PEST OR DISEASE CONCERNED

2

After entering the initial selection criteria, by scrolling down, the user can already view the selection of pesticides able to control the pest or disease selected.

Additionally, the number of filtered products will be displayed.

In our example, selecting white flies as the pest to be controlled, results in a selection of 159 available products with an active ingredient that can control whitefly.

| ×                          | white    | flies (   | (Hemiptera)          | • 1 |  |  |
|----------------------------|----------|-----------|----------------------|-----|--|--|
| Previously used Ins        | ecticide |           |                      | •   |  |  |
| Previously used Fungicide  |          |           |                      |     |  |  |
| Highly Hazardous Pesticide |          |           |                      |     |  |  |
| 0                          |          | Total nun | nber of results: 159 |     |  |  |
| Active ingr.               | MoA      | Hazard    | Trade name           | ннр |  |  |
| Abamectin                  | 6        | 0         | ABAMET 1.8EC         | no  |  |  |
| Emamectin benzoat          | 6+6      | 0         | AMDOCS 3EC           | no  |  |  |
| Spirodiclofen              | 23       | U         | BIRINKA 240SC        | no  |  |  |
| Imidacloprid               | 4A       | ш         | BRAVO 20SL           | no  |  |  |
| Imidacloprid               | 4A       | ш         | CONFIDOR 20SL        | no  |  |  |
| Imidacloprid               | 4A       | 10        | DIMIPRID 200SL       | no  |  |  |
| Abamectin                  | 6        | 11        | DYNAMEC 1.8EC        | no  |  |  |
| Imidacloprid               | 4A       | 1         | FLASH 70WDG          | no  |  |  |
| Abamectin                  | 6        | 11        | FLAZON 1.8EC         | no  |  |  |
| Zeta-Cypermethrin          | 3A       | ш         | FURY 10EC            | yes |  |  |
| Fipronil                   | 2B       | U         | GOLIATH GEL 0,05%    | no  |  |  |
| Imidacloprid               | 4A       |           | HAOMIDA 20SL         | no  |  |  |
| Imidacloprid               | 4A       | ш         | IMIFORCE 200SL       | no  |  |  |
| Imidacloprid               | 4A       |           | IMITRUST 20SL        | no  |  |  |

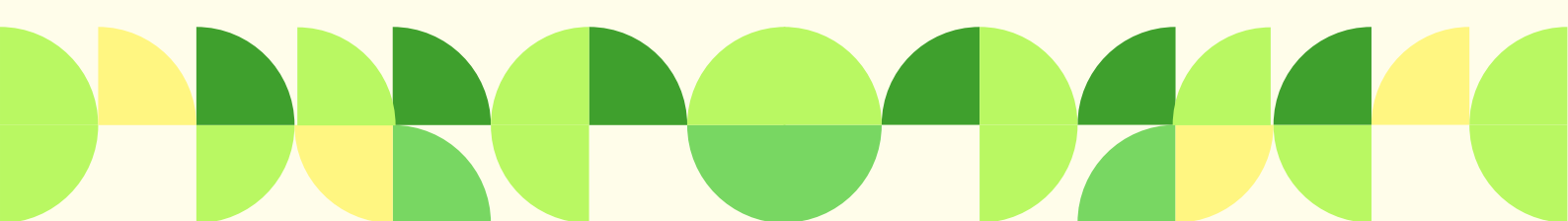

# FILTER ON MODE OF ACTION PREVIOUS PRODUCT

For effective resistance management it is recommended to alternate between different mode of action groups.

Therefore, the user can optionally enter the previously used product, which will automatically filter out all products with the same mode of action.

In our example, if Aceta Force 20 SP is selected as a previously used product, all products with an active ingredient from group 4A are filtered out, resulting in a selection of 118 available products.

| HorliMAP                       |                        | INGEN<br>RESEARCH | × <sup>Which pest?</sup> | white         | flies (           | (Hemiptera)          | •   |
|--------------------------------|------------------------|-------------------|--------------------------|---------------|-------------------|----------------------|-----|
| PESTICIDE SELECTIO<br>Uganda   | ON TOOL                |                   | Previously used Ins      | ACE           | TA FO             | RCE 20SP             | •   |
| Pest, disease or other?        |                        | •                 |                          |               | MoA               | A: 4A                |     |
| Which pest?<br>white flies (He | emiptera)              | •                 | Previously used Fur      | ngicide       |                   |                      | •   |
| Previously used Insecticide    |                        | •                 | Minimal WHO haza         | rd class (fon | nulated prod<br>A | luct)                | •   |
| Previou<br>None                |                        | Î                 | Highly Hazardous F       | Pesticide     |                   |                      | •   |
| ABAMET 1.8EC                   |                        |                   | 0                        |               | Total nun         | nber of results: 118 |     |
| ACETA FORCE 20SP               |                        |                   | Active ingr.             | MoA           | Hazard _          | Trade name           | ннр |
| ACETAMECTINFORCE 4.8EC         | ACETAMECTINFORCE 4.8EC |                   |                          |               | 11                | ABAMET 1.8EC         | no  |
| 0 ACTARA 25WG                  |                        | -                 | Emamectin benzoat        | 6+6           | 11                | AMDOCS 3EC           | no  |
| Active ingr. MoA Hazard Trade  | le name <u>HHP</u>     |                   | Spirodiclofen            | 23            | U                 | BIRINKA 240SC        | no  |
| Abamectin 6 II ABAI            | MET 1.8EC no           |                   | Abamectin                | 6             | 11                | DYNAMEC 1.8EC        | no  |
| Emamectin benzoat 6+6 II AMD   | DOCS 3EC no            |                   | Abamectin                | 6             | 11                | FLAZON 1.8EC         | no  |
| Spirodiclofen 23 U BIRIN       | NKA 240SC no           |                   | Zeta-Cypermethrin        | 3A            |                   | FURY 10EC            | yes |
| midacloprid 4A III BRAN        | VO 20SL no             |                   | Fipronil                 | 28            | U                 | GOLIATH GEL 0,05%    | no  |

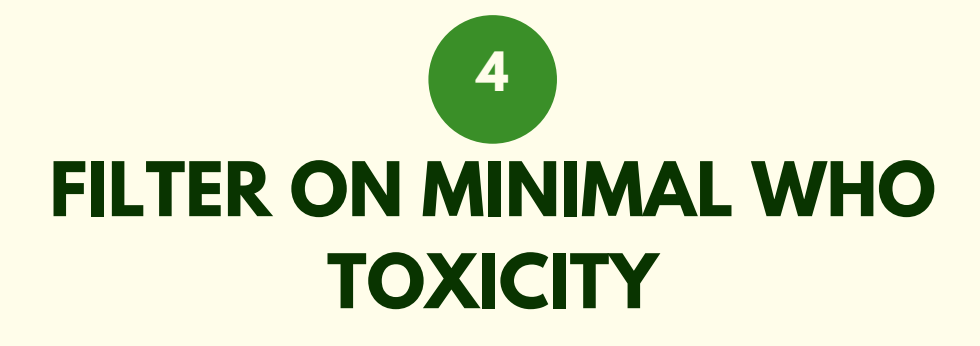

If the user wishes to make a selection based on toxicity, the minimal WHO hazard class can be selected.

In our example, filtering on WHO class III, results in a selection of 43 available products with toxicity class III or lower.

| XMinimal WHO hazard class (fomulated product) |                            |        |                   |     |  |  |  |
|-----------------------------------------------|----------------------------|--------|-------------------|-----|--|--|--|
| III <b>•</b>                                  |                            |        |                   |     |  |  |  |
|                                               |                            |        |                   |     |  |  |  |
| Highly Hazardous F                            | Highly Hazardous Pesticide |        |                   |     |  |  |  |
| -                                             |                            |        |                   |     |  |  |  |
|                                               |                            |        |                   |     |  |  |  |
| ① Total number of results: 43                 |                            |        |                   |     |  |  |  |
| Active ingr.                                  | MoA                        | Hazard | Trade name        | ннр |  |  |  |
| Spirodiclofen                                 | 23                         | U      | BIRINKA 240SC     | no  |  |  |  |
| Zeta-Cypermethrin                             | 3A                         | ш      | FURY 10EC         | yes |  |  |  |
| Fipronil                                      | 2B                         | U      | GOLIATH GEL 0,05% | no  |  |  |  |
| Azadirachtin                                  | 18B                        | n/a    | JUBAIL ECO NEEM   | no  |  |  |  |
| Verticillium lecanni                          | UNF                        | n/a    | KINYVERT          | no  |  |  |  |
| Acephate + Imidacl                            | 1B + 4A                    | U      | LANCER GOLD 55WG  | no  |  |  |  |
| Azadirachtin                                  | 18B                        | n/a    | NEEM FORCE        | no  |  |  |  |
| Azadirachtin (A+B)                            | 18B                        | n/a    | NEEMCIDE 2.5EC    | no  |  |  |  |
| Garlic extract                                | UNE                        | n/a    | NEEMGUARD         | no  |  |  |  |
| Azadirachtin                                  | 18B                        | n/a    | NIMBECIDINE 0.03  | no  |  |  |  |
| Thyme oil                                     |                            | n/a    | NOPATH 32EW       |     |  |  |  |
| Deltamethrin                                  | 3A                         | U      | AGRO-DETRIN 2.5EC | no  |  |  |  |
| Lambda-cyhalothrin                            | 3A                         | ш.     | AGRO-LAMBDA 2.5   | no  |  |  |  |
| Malathion                                     | 1B                         | ш      | AGRO-MALON 57EC   | no  |  |  |  |
| Alpha-Cypermethrin                            | 3A                         | ш      | AGROZ BAG PLUS    | no  |  |  |  |
| Deltamethrin                                  | 3A                         | U      | ATOM 2.5EC        | no  |  |  |  |
| Beauveria bassiana                            | UNF                        | n/a    | BEAUVITECH        | no  |  |  |  |
| Bifenthrin                                    | 3A                         |        | BRIGADE 2.5EC     | no  |  |  |  |
| Deltamethrin                                  | 3A                         | U      | DECIS 2.5EC       | no  |  |  |  |

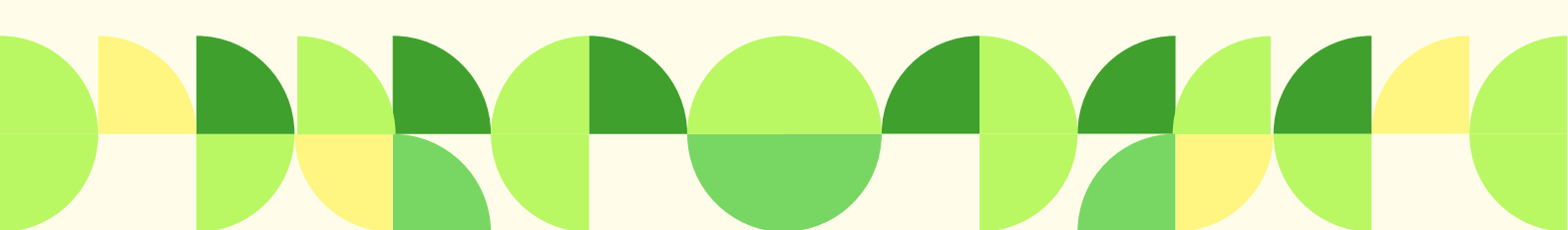

# FILTER ON HIGHLY HAZARDOUS PESTICIDES

5

Highly Hazardous Pesticides (HHPs) are evaluated not only on acute toxicity, the WHO hazard class, but also on long term effects such as carcinogenic effects. If the user wishes to filter out HHPs, the option "NO" can be selected.

In our example, filtering out HHPs, results in in a selection of 38 available products.

| ×Minimal WHO hazard class (fomulated product) |                            |           |                     |     |  |  |  |  |
|-----------------------------------------------|----------------------------|-----------|---------------------|-----|--|--|--|--|
|                                               | -                          |           |                     |     |  |  |  |  |
| _                                             |                            |           |                     |     |  |  |  |  |
| Highly Hazardous F                            | Highly Hazardous Pesticide |           |                     |     |  |  |  |  |
| no 👻                                          |                            |           |                     |     |  |  |  |  |
|                                               |                            |           |                     |     |  |  |  |  |
| Minimal Bee toxicit                           | Minimal Bee toxicity       |           |                     |     |  |  |  |  |
|                                               |                            |           |                     | -   |  |  |  |  |
|                                               |                            |           |                     |     |  |  |  |  |
| 0                                             |                            | Total nur | mber of results: 38 |     |  |  |  |  |
| Active ingr.                                  | MoA                        | Hazard    | Trade name          | ннр |  |  |  |  |
| Spirodiclofen                                 | 23                         | U         | BIRINKA 240SC       | no  |  |  |  |  |
| Fipronil                                      | 2B                         | U         | GOLIATH GEL 0,05%   | no  |  |  |  |  |
| Azadirachtin                                  | 18B                        | n/a       | JUBAIL ECO NEEM     | no  |  |  |  |  |
| Verticillium lecanni                          | UNF                        | n/a       | KINYVERT            | no  |  |  |  |  |
| Acephate + Imidacl                            | 1B + 4A                    | U         | LANCER GOLD 55WG    | no  |  |  |  |  |
| Azadirachtin                                  | 18B                        | n/a       | NEEM FORCE          | no  |  |  |  |  |
| Azadirachtin (A+B)                            | 18B                        | n/a       | NEEMCIDE 2.5EC      | no  |  |  |  |  |
| Garlic extract                                | UNE                        | n/a       | NEEMGUARD           | no  |  |  |  |  |
| Azadirachtin                                  | 18B                        | n/a       | NIMBECIDINE 0.03    | no  |  |  |  |  |
| Deltamethrin                                  | 3A                         | U         | AGRO-DETRIN 2.5EC   | no  |  |  |  |  |
| Lambda-cyhalothrin                            | 3A                         | 10        | AGRO-LAMBDA 2.5     | no  |  |  |  |  |
| Malathion                                     | 1B                         | 10        | AGRO-MALON 57EC     | no  |  |  |  |  |
| Alpha-Cypermethrin                            | 3A                         | 10        | AGROZ BAG PLUS      | no  |  |  |  |  |
| Deltamethrin                                  | 3A                         | U         | ATOM 2.5EC          | no  |  |  |  |  |
| Beauveria bassiana                            | UNF                        | n/a       | BEAUVITECH          | no  |  |  |  |  |
| Bifenthrin                                    | 3A                         |           | BRIGADE 2.5EC       | no  |  |  |  |  |

# FILTER ON POLINATOR TOXICITY

6

To protect pollinators essential for fruit set and to safeguard biodiversity, users can filter on bee toxicity.

When selecting a filter for medium toxicity, only products with medium and low impact on bee toxicity will be displayed.

In our example, selecting medium bee toxicity, results in a final selection of 13 available products, based on all previously entered selection criteria.

| Highly Hazardous Per<br>Minimal Bee toxicity | sticide  | n<br>med | II<br>o<br>lium   | •   |  |
|----------------------------------------------|----------|----------|-------------------|-----|--|
| Highly Hazardous Per                         | esticide | n<br>med | o<br>lium         | •   |  |
| Highly Hazardous Per                         | sticide  | n<br>med | o<br>lium         | •   |  |
| Minimal Bee toxicity                         |          | n<br>med | o<br>lium         | •   |  |
| Minimal Bee toxicity                         |          | med      | lium              |     |  |
| Minimal Bee toxicity                         |          | med      | lium              |     |  |
|                                              |          | mea      | lium              |     |  |
|                                              |          |          |                   | •   |  |
| Total number of results: 13                  |          |          |                   |     |  |
| Active ingr. N                               | МоА      | Hazard   | Trade name        | ннр |  |
| Spirodiclofen 2                              | 23       | U        | BIRINKA 240SC     | no  |  |
| Fipronil 2                                   | 2B       | U        | GOLIATH GEL 0,05% | no  |  |
| Azadirachtin 1                               | 18B      | n/a      | JUBAIL ECO NEEM   | no  |  |
| Verticillium lecanni U                       | UNF      | n/a      | KINYVERT          | no  |  |
| Azadirachtin 1                               | 18B      | n/a      | NEEM FORCE        | no  |  |
| Azadirachtin (A+B) 1                         | 18B      | n/a      | NEEMCIDE 2.5EC    | no  |  |
| Garlic extract U                             | UNE      | n/a      | NEEMGUARD         | no  |  |
| Azadirachtin 1                               | 18B      | n/a      | NIMBECIDINE 0.03  | no  |  |
| Beauveria bassiana U                         | UNF      | n/a      | BEAUVITECH        | no  |  |
| Beauveria bassiana U                         | UNF      | n/a      | ECO-Bb            | no  |  |
| Beauveria bassiana U                         | UNF      | n/a      | KINYBEAU          | no  |  |
| Novaluron 1                                  | 15       | U        | UNIRON 10EC       | no  |  |
| Flubendiamide + Sp 2                         | 28 + 23  | U        | TIHAN OIL DISPERS | no  |  |
|                                              |          |          |                   |     |  |
|                                              |          |          |                   |     |  |

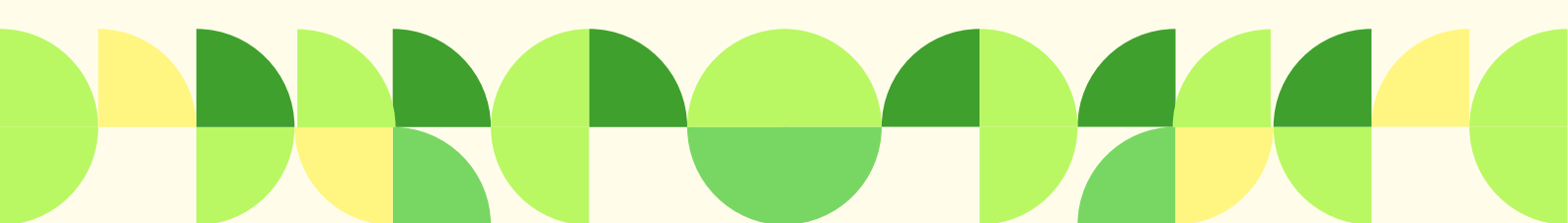

# REVIEW SELECTED PRODUCTS AND PRODUCT DETAILS

To further review the final selection, the user can sort on Active Ingredient (A-Z and Z-A), Mode of Action (MoA) group, Hazard Class, Trade Name and Highly Hazardous Pesticide (HHP) by clicking on the respective column headers.

| ×Minimal WHO hazard class (fomulated product) |                             |        |                   |     |  |  |  |
|-----------------------------------------------|-----------------------------|--------|-------------------|-----|--|--|--|
|                                               | III <b>~</b>                |        |                   |     |  |  |  |
| Highly Hazardous Pesticide                    |                             |        |                   |     |  |  |  |
| no 👻                                          |                             |        |                   |     |  |  |  |
| Minimal Bee toxicit                           | Minimal Bee toxicity        |        |                   |     |  |  |  |
|                                               | medium 👻                    |        |                   |     |  |  |  |
| 0                                             | Total number of results: 13 |        |                   |     |  |  |  |
| Active ingr. 1                                | MoA                         | Hazard | Trade name        | ннр |  |  |  |
| Azadirachtin                                  | 18B                         | n/a    | JUBAIL ECO NEEM   | no  |  |  |  |
| Azadirachtin                                  | 18B                         | n/a    | NEEM FORCE        | no  |  |  |  |
| Azadirachtin                                  | 18B                         | n/a    | NIMBECIDINE 0.03  | no  |  |  |  |
| Azadirachtin (A+B)                            | 18B                         | n/a    | NEEMCIDE 2.5EC    | no  |  |  |  |
| Beauveria bassiana                            | UNF                         | n/a    | ECO-Bb            | no  |  |  |  |
| Beauveria bassiana                            | UNF                         | n/a    | KINYBEAU          | no  |  |  |  |
| Beauveria bassiana                            | UNF                         | n/a    | BEAUVITECH        | no  |  |  |  |
| Fipronil                                      | 2B                          | U      | GOLIATH GEL 0,05% | no  |  |  |  |
| Flubendiamide + Sp                            | 28 + 23                     | U      | TIHAN OIL DISPERS | no  |  |  |  |
| Garlic extract                                | UNE                         | n/a    | NEEMGUARD         | no  |  |  |  |
| Novaluron                                     | 15                          | U      | UNIRON 10EC       | no  |  |  |  |
| Spirodiclofen                                 | 23                          | U      | BIRINKA 240SC     | no  |  |  |  |
| Verticillium lecanni                          | UNF                         | n/a    | KINYVERT          | no  |  |  |  |

Sorted on active ingredient

| III <b>•</b>                  |                            |        |                   |     |  |  |  |
|-------------------------------|----------------------------|--------|-------------------|-----|--|--|--|
| Highly Hazardous              | Highly Hazardous Pesticide |        |                   |     |  |  |  |
| no 👻                          |                            |        |                   |     |  |  |  |
| Minimal Bee toxicity          |                            |        |                   |     |  |  |  |
|                               |                            | med    | dium              | •   |  |  |  |
| O Total number of results: 13 |                            |        |                   |     |  |  |  |
| Active ingr.                  | MoA                        | Hazard | Trade name 1      | ннр |  |  |  |
| Beauveria bassiana            | UNF                        | n/a    | BEAUVITECH        | no  |  |  |  |
| pirodiclofen                  | 23                         | U      | BIRINKA 240SC     | no  |  |  |  |
| Beauveria bassiana            | UNF                        | n/a    | ECO-Bb            | no  |  |  |  |
| Fipronil                      | 2B                         | U      | GOLIATH GEL 0,05% | no  |  |  |  |
| Azadirachtin                  | 18B                        | n/a    | JUBAIL ECO NEEM   | no  |  |  |  |
| Beauveria bassiana            | UNF                        | n/a    | KINYBEAU          | no  |  |  |  |
| /erticillium lecanni          | UNF                        | n/a    | KINYVERT          | no  |  |  |  |
| Azadirachtin                  | 188                        | n/a    | NEEM FORCE        | no  |  |  |  |
| Azadirachtin (A+B)            | 188                        | n/a    | NEEMCIDE 2.5EC    | no  |  |  |  |
| Garlic extract                | UNE                        | n/a    | NEEMGUARD         | no  |  |  |  |
| Azadirachtin                  | 188                        | n/a    | NIMBECIDINE 0.03  | no  |  |  |  |
| lubendiamide + Sp             | 28 + 23                    | U      | TIHAN OIL DISPERS | no  |  |  |  |
|                               | 15                         | 11     | UNIRON 10EC       | 00  |  |  |  |

Sorted on trade name

# REVIEW SELECTED PRODUCTS AND PRODUCT DETAILS

The user can also review additional details of the selected products by clicking on a product name. The information includes:

- Trade name (as registered in Uganda)
- Active ingredient
- WHO Hazard class
- Mode of action (MoA)
- Highly Hazardous Pesticide (HHP)
- Concentration of active ingredient
- Bee toxicity
- Pre-harvest interval

- Re-entry interval
- Formulation of the product
- Other pests or diseases that the product may control
- Registration number of the product
- Registrant
- Local agent or distributor

<u>NB</u> concentration active ingredient is NOT the recommended dose for spraying! For the correct mixing & spraying dosage, please consult the label of the product!

<u>NB</u> the re-entry interval and pre harvest interval shown in the tool are only indicative and may not be correct. For the correct information on REI, consult the label of the product!

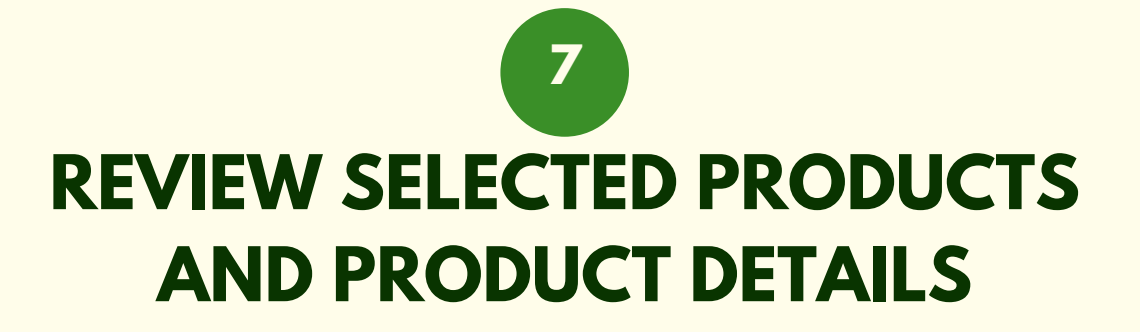

After clicking on a product name, a pop-up will appear which displays the additional information. The sliding bar on the right allows the user to scroll down and view all the details.

| Trade name<br>RIDINKA 240SC |                                                       |
|-----------------------------|-------------------------------------------------------|
| DINING 24030                |                                                       |
| Active ingr                 | 10                                                    |
| Spirodiclofen               | Constitution                                          |
|                             | 240 g/l                                               |
| Hazard class (calculated)   | and gr                                                |
| U                           | Bee toxicicty                                         |
|                             | low                                                   |
| MoA                         |                                                       |
| 23                          | Pre-harvest interval (days)                           |
|                             | Act 7                                                 |
| HHP                         | Bea                                                   |
| no                          | Spi Re-entry interval (hr)                            |
|                             | Bea 12                                                |
| Concentration               | Fin                                                   |
| 240 g/1                     | Formulation                                           |
| Bee toxicicty               | A20 30                                                |
| low                         | Other perfe                                           |
|                             | Ver white flies (Hemiptera): thrips (Thysanoptera): 3 |
| Pre-harvest interval (days) | Aza                                                   |
| 7                           | Aza Registration nr.                                  |
|                             | UgC/2020/002368/In/R                                  |
| Re-entry interval (hr)      |                                                       |
| 12                          | Registrant                                            |
|                             | FUI UNITED PHOSPHORUS LTD, INDIA                      |
| Formulation                 | Nov                                                   |
| su                          | Local agent or distributor                            |

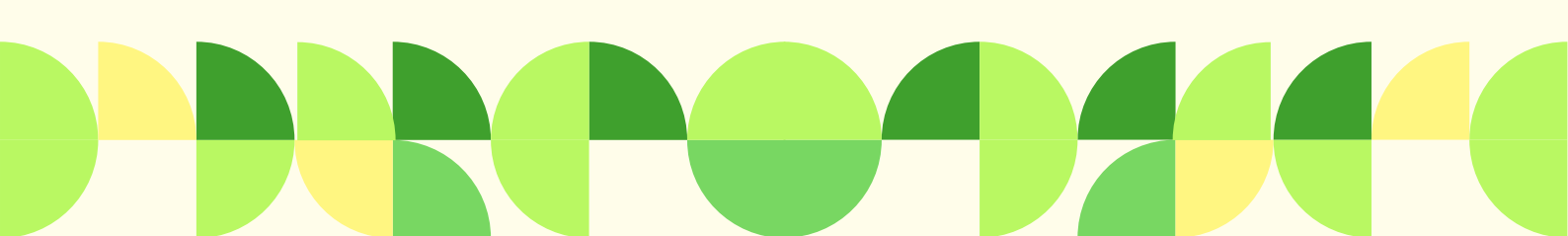

#### 8

# SELECT PRODUCT AND CONSULT PRODUCT LABEL

Once the user has decided which product is preferred, it is important to review the label of the physical product. The label will inform the user on several aspects and is the actual legal document on how the product may be used.

1. Actual registered use

Although the tool will only show registered products available in Uganda, it is not able to provide detailed information for which crops and which pests or diseases it is actually allowed to use. It is important thus to check the label first to confirm if the selected products is allowed for the intended purpose.

2. Dose instructions

Only on the label information can be found how to prepare the spray solution and what dose per pest/disease in a specific crop should be used. Also, the label will present the specific re-entry interval and pre-harvest interval.

3. Safety measurements

Next to instructions how to use the product to control the pest or disease the label also shows how to prevent poisoning and minimize health dangers and environmental pollution when using the product. The label will provide information on which personal protective equipment should be use and what to do in case of accidental poisoning.

## SELECT PRODUCT AND CONSULT PRODUCT LABEL

8

Below an example of Confidor 200 SC, showing the information on the label of allowed and actual registered use of the product for specific crops and pest combinations, inlcuding information on rates to be applied and the witholding period (WHP), indicating the minimum length of time that must elapse between the last application of an agricultural chemical to a crop and the harvest, sale or use of the agricultural produce to which the chemical was applied.

| $\mathbf{U}$                                 |                                                                                                    |                                                                                                    |                 | Confidor 200 SC                                                                                                    |
|----------------------------------------------|----------------------------------------------------------------------------------------------------|----------------------------------------------------------------------------------------------------|-----------------|----------------------------------------------------------------------------------------------------|
| CROP                                         | PEST                                                                                                    | RATE                                                                                                   | WHP             | CRITICAL COMMENTS                                                                                                    |
| Stone fruit                                  | Green peach<br>aphid,<br>black peach<br>aphid                                                                                                    | Dilute<br>spraying<br>25 mL/100 L<br>Concentrate<br>spraying<br>Refer to the<br>Application<br>section | 21<br>days      | Apply at first sign of aphid infestation. Apply as a full<br>cover spray, ensuring thorough coverage. Apply by<br>dilute or concentrate spraying equipment. Apply the<br>same total amount of product to the target crop<br>whether applying this product by dilute or concentrate<br>spraying methods. Do not use in equipment that<br>requires rates greater than 125 mL/100 L of water (i.e.<br>greater than 5 X concentrate). |
| Cucurbits<br>Capsicum,<br>eggplant<br>potato | Green peach<br>aphid                                                                                                    | 25 mL/100 L<br>or<br>300 mL/ha                                                                         | 1 day<br>7 days | Apply at first sign of aphid infestation.                                                                                                    |
| Tomato                                       |                                                                                                    |                                                                                                    | 3 days          |                                                                                                    |
| Brassicas                                    | Grey cabbage<br>aphid,<br>turnip aphid                                                                                                    |                                                                                                    | 7 days          | Apply at first sign of aphid infestation. Add a wetting<br>agent.                                                                                                    |
| Sweet<br>potato                              | Silverleaf<br>whitefly,                                                                                                    | 25 mL/100 L<br>or                                                                                      | 7 days          | Apply at first sign of whitefly or melon thrips infestation.<br>Apply dilute sprays (25 mL/100 L) to run off. Ensure                                                                                                    |
| Cucumber                                     | including type<br>B                                                                                                    | 250 mL/ha                                                                                              | 1 day           | thorough coverage of underside of leaves. Use of<br>droppers will improve coverage of underside of leaves.                                                                                                    |
| Egg plant                                    | Melon thrips                                                                                                    |                                                                                                    | 7 days          |                                                                                                    |
| Ornamental<br>plants                         | Aphids,<br>azalea lace<br>bug,<br>bronze orange<br>bug,<br>citrus<br>mealybug,<br>Fullers rose<br>weevil,<br>greenhouse<br>thrips,<br>harlequin bug,<br>silverleaf<br>whitefly<br>(suppression) |                                                                                                    | -               | infestation.                                                                                                    |
|                                              | Hibiscus flower<br>beetle                                                                                                    | 50 mL/100 L                                                                                            |                 | Spray buds and flowers as needed.                                                                                                    |
|                                              | Longtailed<br>mealybug                                                                                                    | 50 mL/100 L +<br>surfactant                                                                            |                 | Apply 3 sprays 2 weeks apart. Use a non-ionic<br>surfactant at label rate.                                                                                                    |
|                                              | Soft scales                                                                                                    | 25 mL/100 L<br>25 mL/100 L                                                                             |                 | Spray at first sign and then a week later.<br>Spray in late spring or when small scales are first seen.<br>Apply 3 sprays 2 weeks apart. Add a wetting agent.                                                                                                    |
| Duboisia                                     | Green peach<br>aphid                                                                                                    | 25 mL/100 L                                                                                            |                 | Apply when aphid numbers reach spray threshold<br>levels as determined by regular monitoring. Ensure<br>thorough coverage of all leaves.                                                                                                    |
| Pandanus<br>trees                            | Flatid<br>(Jamella                                                                                                    | Spot spray<br>875 mL/100 L                                                                             |                 | Spot spray: Spray 100 mL of mixture directly into the leafy throat of each head.                                                                                                    |

### ACKNOWLEDGEMENTS

The Pesticide Selection Tool (PST) is an application designed to support horticulture stakeholders in Uganda in identifying and selecting appropriate products for pest and disease control as a last resort, following Integrated Pest Management (IPM) principles.

Both the PST and this user manual were developed by Wageningen University & Research as part of the Horticulture Market Acceleration Program (HortiMAP).

HortiMAP is funded by the Embassy of the Kingdom of the Netherlands in Kampala, Uganda, and implemented by TechnoServe in collaboration with Wageningen University & Research.

© 2024 Stichting Wageningen Research

Wageningen Centre for Development Innovation, P.O. Box 88, 6700 AB Wageningen, The Netherlands; T +31 (0)317 48 68 00; E info.cdi@wur.nl; <u>www.wur.eu/cdi</u>

Wageningen Plant Research, Business Unit Field Crops, P.O. Box 16, 6700 AA Wageningen, The Netherlands; T +31 (0)317 48 07 00; <u>www.wur.eu/plant-research</u>

Photos: Herman de Putter & Edwin van der Maden

### DISCLAIMER

HortiMAP, TechnoServe (TNS) or Stichting Wageningen Research accept no liability for any damage or adverse consequences arising from the use of the Pesticide Selection Tool (PST) or this Pesticide Selection Tool user manual.

Since the PST generates selections of pesticides potentially capable of controlling selected pests or diseases, based solely on available registered and authorized pesticides and efficacy of the active ingredient, it is the user's responsibility to verify the generated recommendations against the actual label instructions provided by the product packaging.

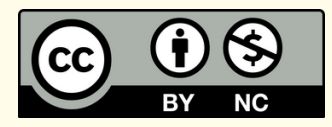

Creative Commons Attribution 4.0 license applies to this Pesticide Selection Tool user manual: <u>https://creativecommons.org/licenses/by-nc/4.0/</u>

The user may copy, distribute and transmit the work and create derivative works. Third-party material that has been used in the work and to which intellectual property rights apply may not be used without prior permission of the third party concerned. The user must specify the name as stated by the author or license holder of the work, but not in such a way as to give the impression that the work of the user or the way in which the work has been used are being endorsed. The user may not use this work for commercial purposes.

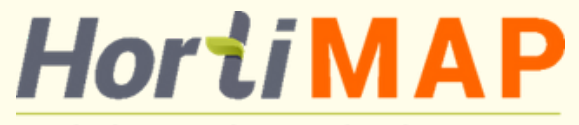

Horticulture Market Acceleration Program

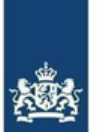

The Dutch Ministry for Foreign Trade and Development Cooperation

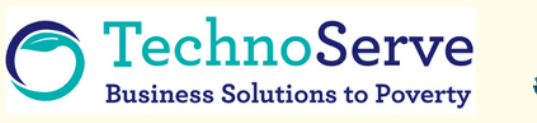

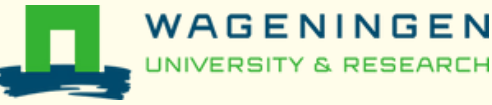

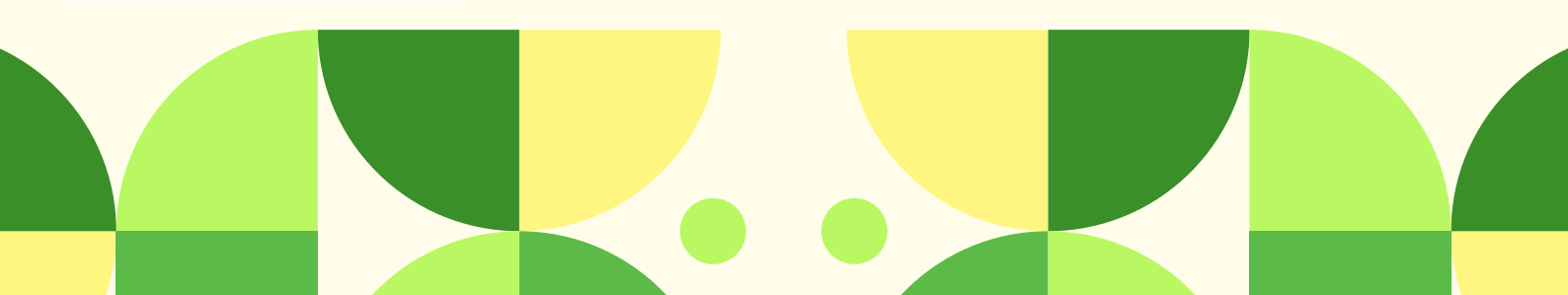